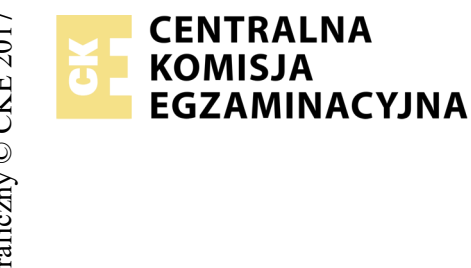

## EGZAMIN POTWIERDZAJĄCY KWALIFIKACJE W ZAWODZIE Rok 2018 ZASADY OCENIANIA

Arkusz zawiera informacje prawnie chronione do momentu rozpoczęcia egzaminu

Nazwa kwalifikacji: **Montaż i eksploatacja komputerów osobistych oraz urządzeń peryferyjnych** Oznaczenie arkusza: **E.12-07-18.01** Oznaczenie kwalifikacji: **E.12** Numer zadania: **07** 

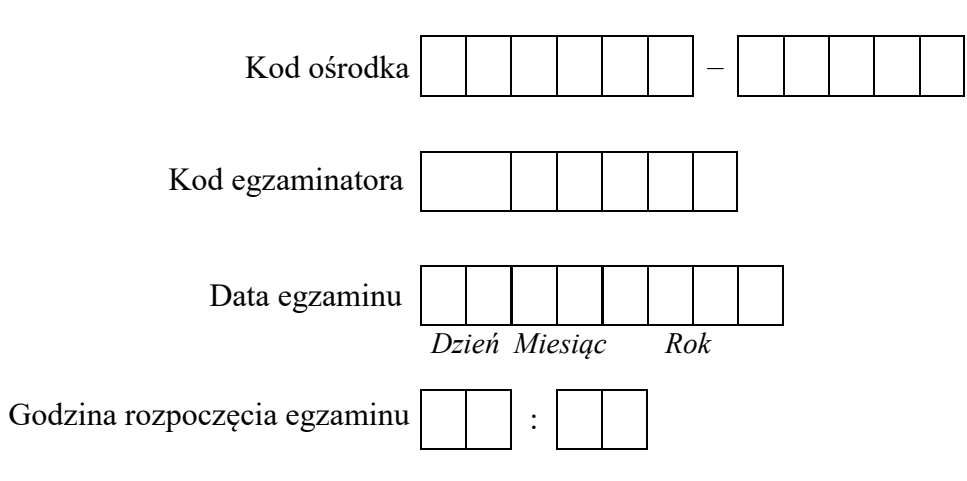

| Numer PESEL zdającego* |  |  |  |  |  | Numer<br>stanowiska |  |  |  |  |
|------------------------|--|--|--|--|--|---------------------|--|--|--|--|
|                        |  |  |  |  |  |                     |  |  |  |  |
|                        |  |  |  |  |  |                     |  |  |  |  |
|                        |  |  |  |  |  |                     |  |  |  |  |
|                        |  |  |  |  |  |                     |  |  |  |  |
|                        |  |  |  |  |  |                     |  |  |  |  |
|                        |  |  |  |  |  |                     |  |  |  |  |

Wypełnia egzaminator

\* w przypadku braku numeru PESEL – seria i numer paszportu lub innego dokumentu potwierdzającego tożsamość

|                              | Jume                                                                                                    |                       |                               |                                 |                                 |                                       |                |
|------------------------------|----------------------------------------------------------------------------------------------------|-----------------------|-------------------------------|---------------------------------|---------------------------------|---------------------------------------|----------------|
|                              | star                                                                                                    |                       |                               |                                 |                                 |                                       |                |
|                              | Elementy podlegające ocenie/kryteria oceny                                                                                                    | Egz<br>jeż<br>kryt    | amin<br>zeli z<br>zeriun<br>n | iator<br>dają<br>m all<br>ie sp | wpis<br>cy sp<br>bo N,<br>ełnił | suje <b>T</b> ,<br>vełnił<br>, jeżeli | ;<br>i         |
| Re<br>UV<br>i ut             | <b>zultat 1. Montaż podzespołów komputera</b><br>VAGA: Ocenę rezultatu należy przeprowadzić po informacji od przewodniczącego ZN o gotowości zdającego do końcowych c<br>ruchomienia systemu. Przebieg montażu podzespołów należy ocenić zgodnie z kryteriami zapisanymi w Przebiegu 1.                                                                                                    | zynn                  | ości                          | тс                              | onta:                           | żowyc                                 | ch             |
| 1                            | zamontowano na płycie głównej pamięć RAM                                                                                                    |                       |                               |                                 |                                 |                                       |                |
| 2                            | zamontowano na płycie głównej kartę graficzną (nie bierzemy pod uwagę karty zintegrowanej z płytą główną)                                                                                                    |                       |                               |                                 |                                 |                                       |                |
| 3                            | zamontowano napęd optyczny w sposób trwały, po każdej dłuższej stronie wkręcony minimum jeden wkręt, w przypadku mocowania bez użycia wkrętów napęd jest zamontowany bez zbędnego luzu oraz został podpięty do napędu kabel sygnałowy oraz zasilający                                                                                                    | Z                     |                               |                                 |                                 |                                       |                |
| Re<br>UV<br>zna<br>mo<br>W P | zultat 2. Test zasobów komputera.<br>VAGA: należy porównać zapisy zdającego z tabeli Test pamięci USB oraz komputera ze zrzutami ekranowymi zapisanymi w pliku<br>ujdującym się na dysku USB oznaczonym nazwą Egzamin. W przypadku, gdy zapisy te nie są takie same nie należy uznać danego kry<br>żliwość podania przez ucznia zapisu N/A lub innego równoważnego świadczącego o braku informacji lub umieszczenie tabeli Test pamięc<br>pliku tekstowym. W takim przypadku również należy uznać kryterium, jeżeli jest zgodne ze rzutem ekranowym. | test<br>vteri<br>ci U | _US<br>um.<br>SB (            | B_i_<br>Dop<br>praz             | kom<br>vusza<br>kom             | ıputer<br>cza s<br>ıputer             | ra<br>ię<br>ra |
| 1                            | w tabeli Test pamięci USB oraz komputera zapisano średnią prędkość dostępu do napędu USB (w MB/sec)                                                                                                    |                       |                               |                                 |                                 |                                       |                |
| 2                            | w tabeli Test pamięci USB oraz komputera zapisano rozmiar katalogu /lib                                                                                                    |                       |                               |                                 |                                 |                                       |                |
| 3                            | w tabeli Test pamięci USB oraz komputera zapisano rozmiar wykorzystanej pamięci wymiany (w procentach)                                                                                                    |                       |                               |                                 |                                 |                                       |                |
| 4                            | w tabeli Test pamięci USB oraz komputera zapisano czas działania systemu (od ostatniego włączenia)                                                                                                    |                       |                               |                                 |                                 |                                       |                |
| 5                            | w tabeli Test pamięci USB oraz komputera zapisano liczbę aktualnie zalogowanych użytkowników                                                                                                    |                       |                               |                                 |                                 |                                       |                |

|                        | stan N                                                                                                    |             |              |              |              |               |            |
|------------------------|----------------------------------------------------------------------------------------------------|-------------|--------------|--------------|--------------|---------------|------------|
| Re<br>UV<br>kor<br>wy  | zultat 3. Konfiguracja systemu Windows<br>VAGA Kryteria R.3.1, R.3.2, R.3.3 oraz R.3.4 należy ocenić na podstawie zrzutów ekranowych (polecenia w konsoli - wierszu poleceń) zapisa<br>usola na dysku USB oznaczonym nazwą Egzamin. Poprawnie wykonane zrzuty mogą zawierać wynik wykonania polecenia lub jedyw<br>konanie przyniesie pożądany rezultat. Do sprawdzenia rezultatów należy wykorzystać konto <b>Egzamin</b> lub konto <b>E12</b> z hasłem <b>Egzamin12!</b> @ | anyc<br>nie | ch w<br>pole | plik<br>ecen | uo<br>ie, k  | nazv<br>ztóre | vie<br>2g0 |
| 1                      | w konsoli wykonano tymczasowe mapowanie podłączonego dysku USB na lokalny dysk Z                                                                                                    |             |              |              |              |               |            |
| 2                      | znaleziono za pomocą konsoli wszystkie wiersze zawierające słowo <i>update</i> we wszystkich plikach z rozszerzeniem *. <i>log</i> znajdujących się w katalogu C:\Windows                                                                                                    |             |              |              |              |               |            |
| 3                      | ustawiono dla konsoli (wiersza poleceń) zielony kolor czcionki wyłącznie na czas trwania danej sesji (ponowne uruchomienie konsoli<br>powoduje przywrócenie ustawień domyślnych)                                                                                                    |             |              |              |              |               |            |
| 4                      | ustawiono dla konsoli (wiersza poleceń) tytuł okna na <i>Egzamin</i> wyłącznie na czas trwania danej sesji (ponowne uruchomienie konsoli powoduje przywrócenie ustawień domyślnych)                                                                                                    |             |              |              |              |               |            |
| 5                      | zabroniono użytkownikom systemu korzystania z edytora rejestru systemu Windows                                                                                                    |             |              |              |              |               |            |
| 6                      | wyłączono konieczność podawania loginu oraz hasła w celu zalogowania się użytkownika do systemu                                                                                                    |             |              |              |              |               |            |
| 7                      | ustawiono opcję Wymuszaj tworzenie historii haseł na wartość 7                                                                                                    |             |              |              |              |               |            |
| 8                      | zmieniono nazwę konta użytkownika Egzamin na E12                                                                                                    |             |              |              |              |               |            |
| 9                      | włączono funkcję Klient telnet systemu Windows (Panel Sterowania - Programy i Funkcje)                                                                                                    |             |              |              |              |               |            |
| Re<br>UV<br>naz<br>ozr | zultat 4. Konfiguracja systemu Linux<br>VAGA Kryterium R.4.1 oraz R.4.2 należy ocenić na podstawie wykonanego przez zdającego skryptu o nazwie SkryptLinux zapisanego na a<br>wą Egzamin. Kryterium R.4.5 oraz R.4.6 należy ocenić na podstawie zrzutów ekranowych zapisanych w pliku tekstowym o nazwie<br>paczonym nazwą Egzamin. Do sprawdzenia rezultatów należy wykorzystać konto <b>Egzamin z</b> hasłem <b>Egzamin12!</b> @                                           | yski<br>Lin | u US<br>iux  | SB o<br>na d | znac<br>łysk | czon<br>u U   | ym<br>SB   |
| 1                      | skrypt zawiera polecenia tworzące konto <b>uczen</b> z domyślną powłoką systemową sh                                                                                                    |             |              |              |              |               |            |
| 2                      | skrypt zawiera polecenia odbierające wszystkie uprawnienia użytkownikowi <b>uczen</b> do katalogu / <i>lib</i>                                                                                                    |             |              |              |              |               |            |
| 3                      | w pliku tekstowym <i>test_katalogu</i> zlokalizowanym w katalogu <i>/home/egzamin/Dokumenty</i> zapisano ścieżkę do katalogu, w którym obecnie<br>znajduje sie użytkownik <b>Egzamin</b>                                                                                                    |             |              |              |              |               |            |
| 4                      | w katalogu /home/egzamin/Dokumenty znajduje się plik o nazwie test_katalogu przekonwertowany do formatu PDF                                                                                                    |             |              |              |              |               |            |
| 5                      | plik <i>test_katalogu.pdf</i> otwarto w programie <i>mupdf</i>                                                                                                    |             |              |              |              |               |            |
| 6                      | uruchomiono program Kalkulator (gnome-calculator), a następnie, nie zamykając go, wstrzymano jego działanie                                                                                                    |             |              |              |              |               |            |
| 7                      | odinstalowano program <i>mupdf</i>                                                                                                    |             |              |              |              |               |            |

|     | ezultat 5. Kosztorys wykonanych prac    ezultat 5. Kosztorys sporządzono w arkuszu kalkulacyjnym, w postaci pliku o nazwie <i>Kosztorys</i> zapisanego na dysku USB oznaczonym nazwą <i>Egzamin.</i> Ma on siedem kolumn: Lp., Nazwa usługi, Cena netto, VAT (%), Cena brutto, Ilość, Wartość brutto zapisano wartość 3    kosztorys uwzględnia usługę: montaż podzespołu - pamięć RAM, karta graficzna oraz napęd optyczny lub w kolumnie Ilość zapisano wartość 3    kosztorys uwzględnia usługę: konfiguracja systemu Windows/Linux dwukrotnie lub w kolumnie Ilość zapisano wartość 2    kosztorys uwzględnia usługę: testowanie zasobów komputera oraz zabezpieczenie danych     jobliczenia w kolumnie Cena brutto (podatek VAT wynosi 23%) wykonują się automatycznie i są zgodne ze stanem faktycznym     jobliczenia w kolumnie Wartość brutto odbywa się automatycznie, a wynik jest zgodny ze stanem faktycznym     jola kosztorysu zawierającego ceny oraz kwoty ustawiono format waluty w £ poprzez odpowiednie sformatowanie komórek jola kosztorysu zawierające ceny w kolumnach Cena netto, Cena brutto, Wartość brutto oraz w komórce SUMA wyświetłają je dokładnością do trzech miejse po przecinku poprzez odpowiednie sformatowanie komórek w wierszu oznaczonym SUMA w EURO znajduje się funkcja/formuła przeliczająca sumę kosztorysu po kursie 2€ = 1£     kwonywał montaż podzespołów komputera |          |   |  |  |
|-----|----------------------------------------------------------------------------------------------------|----------|---|--|--|
|     | star N                                                                                                    |          |   |  |  |
| Re  | zultat 5. Kosztorys wykonanych prac                                                                                                    | <b>I</b> | • |  |  |
| 1   | kosztorys sporządzono w arkuszu kalkulacyjnym, w postaci pliku o nazwie Kosztorys zapisanego na dysku USB oznaczonym nazwą Egzamin. Ma on siedem kolumn: Lp., Nazwa usługi, Cena netto, VAT (%), Cena brutto, Ilość, Wartość brutto                                                                                                    |          |   |  |  |
| 2   | kosztorys uwzględnia usługę: montaż podzespołu - pamięć RAM, karta graficzna oraz napęd optyczny lub w kolumnie Ilość zapisano<br>wartość 3                                                                                                    |          |   |  |  |
| 3   | kosztorys uwzględnia usługę: konfiguracja systemu Windows/Linux dwukrotnie lub w kolumnie Ilość zapisano wartość 2                                                                                                    |          |   |  |  |
| 4   | kosztorys uwzględnia usługę: testowanie zasobów komputera oraz zabezpieczenie danych                                                                                                    |          |   |  |  |
| 5   | obliczenia w kolumnie Cena brutto (podatek VAT wynosi 23%) wykonują się automatycznie i są zgodne ze stanem faktycznym                                                                                                    |          |   |  |  |
| 6   | obliczenia w kolumnie Wartość brutto wykonują się automatycznie i są zgodne ze stanem faktycznym                                                                                                    |          |   |  |  |
| 7   | sumowanie kolumny Wartość brutto odbywa się automatycznie, a wynik jest zgodny ze stanem faktycznym                                                                                                    |          |   |  |  |
| 8   | dla pól kosztorysu zawierającego ceny oraz kwoty ustawiono format waluty w £ poprzez odpowiednie sformatowanie komórek                                                                                                    |          |   |  |  |
| 9   | pola kosztorysu zawierające ceny w kolumnach Cena netto, Cena brutto, Wartość brutto oraz w komórce SUMA wyświetlają je<br>z dokładnością do trzech miejsc po przecinku poprzez odpowiednie sformatowanie komórek                                                                                                    |          |   |  |  |
| 10  | w wierszu oznaczonym SUMA w EURO znajduje się funkcja/formuła przeliczająca sumę kosztorysu po kursie 2€ = 1£                                                                                                    |          |   |  |  |
| Prz | zebieg 1. Montaż podzespołów komputera                                                                                                    |          |   |  |  |
| Zda | ający:                                                                                                    |          |   |  |  |
| 1   | wykonywał montaż pamięci RAM, karty graficznej oraz napędu optycznego z odłączonym zasilaniem jednostki centralnej, a podłączenie<br>zasilania nastąpiło dopiero po założeniu obudowy komputera                                                                                                    |          |   |  |  |
| 2   | podczas montażu wszystkich podzespołów używał opaski antystatycznej                                                                                                    |          |   |  |  |
| 3   | po zakończeniu wszystkich prac zostawił uporządkowane stanowisko                                                                                                    |          |   |  |  |

Egzaminator .....

imię i nazwisko

data i czytelny podpis